( : 700, : 1,000 ) 7<sup>+</sup>

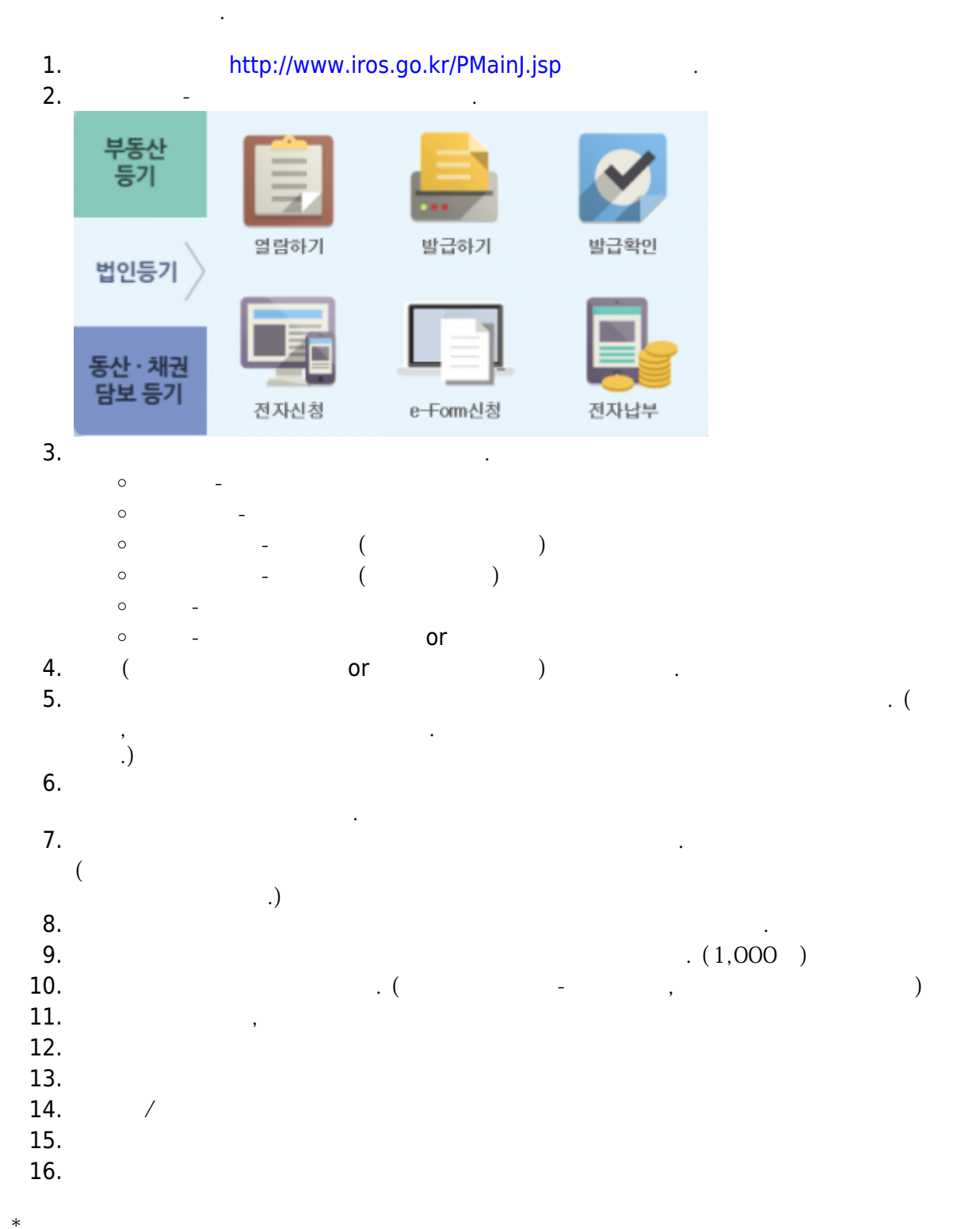

.

Last

update: 2019/03/26 06:36 https://wiki.eklc.co.kr/doku.php?id=work:%EB%93%B1%EA%B8%B0%EB%B6%80%EB%93%B1%EB%B3%B8%EC%B6%9C%EB%A0%A5%ED%95%98%EA%B8%B0 06:36

From: https://wiki.eklc.co.kr/ - KELC\_WIKI

Permanent link: https://wiki.eklc.co.kr/doku.php?id=work:%EB%93%B1%EA%B8%B0%EB%B6%80%EB%93%B1%EB%B3%B8%EC%B6%9C%EB%A0%A5%ED%95%98%EA%B8%B0 Last update: 2019/03/26 06:36

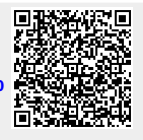